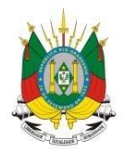

ESTADO DO RIO GRANDE DO SUL Secretaria da educação

MANUAL

# CENTRAL DE ATENDIMENTO

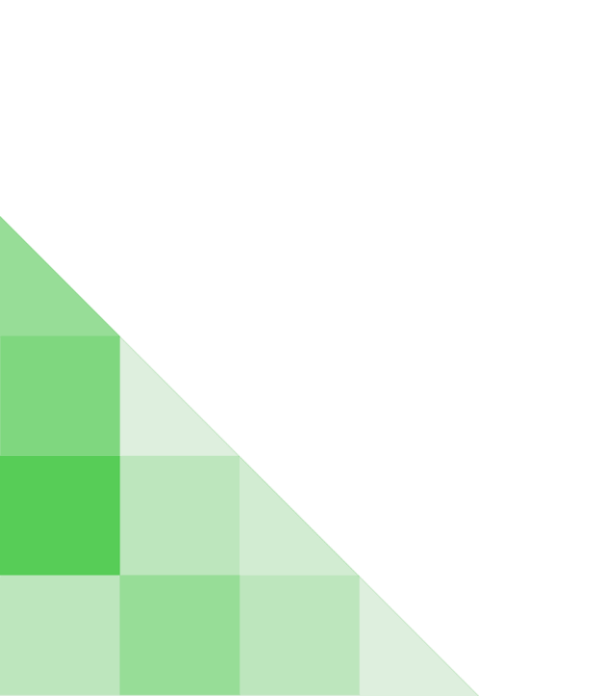

## **SUMÁRIO**

| 1 - Como acessar o Central de Atendimento?                              | 1 |
|-------------------------------------------------------------------------|---|
| 2 - Como abrir um chamado no Central de Atendimento?                    | 4 |
| 3 - Como acompanhar a situação de chamado no Central de Atendimento?    | 7 |
| 4 - Como excluir uma solicitação de chamado no Central de Atendimento?  | 8 |
| 5 - Como editar uma solicitação de chamado no Central de Atendimento? 1 | 0 |
| 6 - Como visualizar o chamado finalizado pelo atendente? 1              | 2 |
| 7 - Como acessar as Perguntas Frequentes?                               | 4 |

## 1 - Como acessar o Central de Atendimento?

1°Passo: Acesse o endereço <u>http://portal.educacao.rs.gov.br</u> e clique em **Faça Seu** Login.

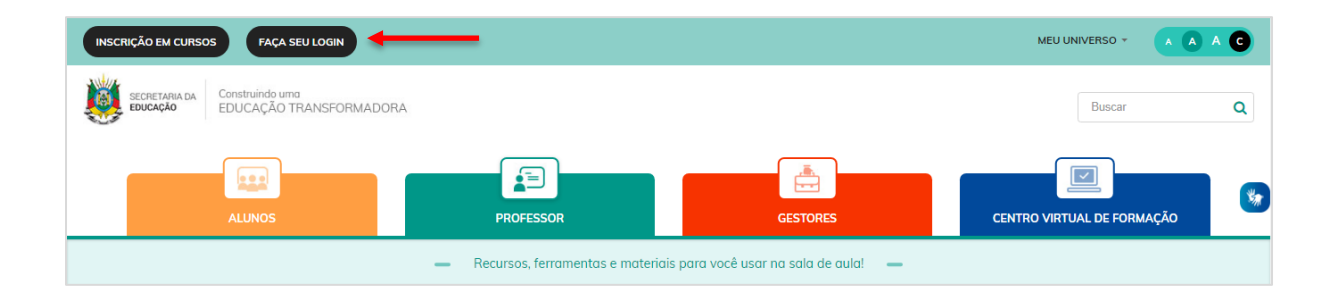

**2° Passo:** Insira seu **Login** que é o seu CPF e a **Senha** é os 4 últimos dígitos apenas no primeiro acesso, após clique em **Enviar**.

|                    | ×                                                                                                    |
|--------------------|----------------------------------------------------------------------------------------------------|
|                    | Entrar com o Google                                                                                                    |
| Login:             |                                                                                                    |
| 0000000000         |                                                                                                    |
| Senha:             |                                                                                                    |
| ••••               |                                                                                                    |
| Caso já utilize ou | tros sistema da SEDUC como Certificados ou EaD, utilize a mesma senha. Se for<br>seu primeiro acesso utilize os 4 últimos dígitos do CPF. |
|                    | ENVIAR Esqueci minha senha                                                                                                    |

**3° Passo:** Clique em **Meu Universo > Central de Atendimento**.

|                                    | MEU UNIVERSO +                                                                          |            |
|------------------------------------|-----------------------------------------------------------------------------------------|------------|
|                                    | Inscrever-se em eventos/formações/cursos<br>Verificar a autenticidade de um certificado | Q          |
|                                    | Alimentação Escolar<br>Avalia                                                           |            |
|                                    | Baneville<br>Biblioteca                                                                 |            |
| GESTORES                           | Central de Atendimento                                                                  | MAÇÃO      |
| is para você usar na sala de aula! | EaD<br>Gerenc. de Deslocamentos e Viagens                                               |            |
|                                    | Gestão Acadêmica<br>Gestão de Projetos                                                  |            |
|                                    | Portal Colaborativo<br>Portal Interativo                                                |            |
| ?? SI                              | SEDUC Forms<br>SIGEC                                                                    | osa. ?? ?? |
| <b>"Cui</b><br>29 de 5<br>"Cuid    | Transporte Escolar<br>Wiki                                                              |            |

4° Passo: Por fim, você será direcionado para o Perfil de Solicitante.

| ESTADO DO RIO GRANDE DO SUL<br>Secretaria da Educação | $\bigcirc$ | CENTRAL DE ATENDIMENTO |  |
|-------------------------------------------------------|------------|------------------------|--|
|                                                       |            | SELEÇÃO DE GRUPO       |  |
|                                                       |            | SOLICITANTE            |  |

5° Passo: Por fim, você será direcionado para a página do Central de Atendimento.

| ESTADO DO RIO GRANDE DO SUL<br>SECRETARIA DA EDUCAÇÃO |           | CENTRAL DE ATENDIMENTO                |                                  | <b>*</b> °    | III Aplicativos |
|-------------------------------------------------------|-----------|---------------------------------------|----------------------------------|---------------|-----------------|
| Bem-vindo,                                            |           |                                       |                                  |               | ≡ Menu          |
|                                                       |           | 7                                     |                                  |               | 0               |
| Perguntas fre                                         | quentes   | Solicitar viagem                      | Pesquisar ramal                  | Abrir chamado |                 |
| -                                                     |           |                                       | 12.                              |               |                 |
| S                                                     | Solicitad | ções de atendimento                   |                                  |               |                 |
|                                                       | 0         | Solicitações pendentes de atendime    | ento                             |               |                 |
|                                                       | 0         | Solicitações retificadas pelo atender | nte                              |               |                 |
|                                                       | 0         | Solicitações em atendimento           |                                  |               |                 |
|                                                       | 2         | Solicitações finalizadas              |                                  |               |                 |
|                                                       |           | Ültima atualizaçê                     | io às 14.49.19                   |               |                 |
|                                                       |           |                                       |                                  |               |                 |
|                                                       |           |                                       |                                  |               |                 |
|                                                       |           | Central de Atendimento - 019 0 - 202  | 0 - Todos os direitos reservados |               |                 |

## 2 - Como abrir um chamado no Central de Atendimento?

**1° Passo:** Para abrir um chamado no Central de Atendimento, clique no ícone **Abrir Chamado**.

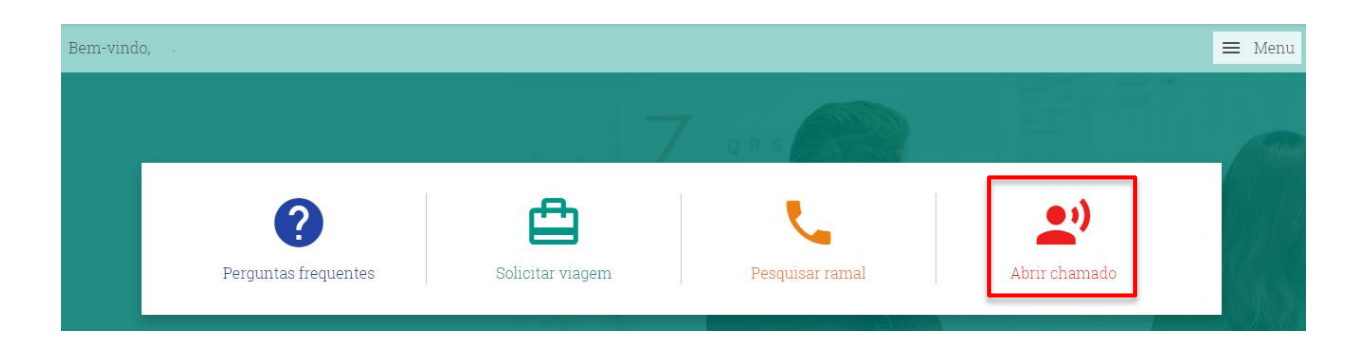

**2° Passo:** Após clicar em **Abrir Chamado** você precisará preencher as informações da sua solicitação. Os campos com ( \* ) são campos obrigatórios.

IMPORTANTE: No campo **Tipo de Solicitação** são listados os tipos de solicitações para o atendimento. Após designar o tipo de solicitação o sistema mostrará o **Assunto.** 

## Tipo de Solicitação

| Tipo de solicitação *                            |              |
|--------------------------------------------------|--------------|
| þigite o tipo da solicitação                     |              |
| E-mail @educar<br>Setor de Senhas                | Telefone     |
| Suporte aos Sistemas amal<br>Suporte Impressoras |              |
| Suporte Infraestrutura<br>Suporte TI             | ID Funcional |
| Telefonia                                        | ID Funcional |

## Assunto

| Assunto *                                                                                                    |                                    |
|----------------------------------------------------------------------------------------------------|------------------------------------|
| Digite o assunto                                                                                                    |                                    |
| Alimentação Escolar<br>Avalia<br>Biblioteca<br>Central de Atendimento<br>Certificados<br>CIPAVE<br>EaD<br>Escola Aberta<br>GDV | *                                  |
| Jovem RS<br>Ponto Digital<br><b>Portal da educação</b><br>SEDUC Forms<br>SIGEC<br>Transporte Escolar                           | EGIONAL DE EDUCACAO - PORTO ALEGRE |

| Atenção: attalize ocu e-mail                                                      | para o e-mail institucional, par | ra agilizar seu atendimento clique agui              |  |
|-----------------------------------------------------------------------------------|----------------------------------|------------------------------------------------------|--|
| Ordem de serviço                                                                  |                                  |                                                      |  |
| E909000101250045                                                                  |                                  |                                                      |  |
| Tipo de solimitação *                                                             |                                  | Alseinto *                                           |  |
| Supporte and Sistemat                                                             |                                  | Portal da etilutação                                 |  |
| Renal do sobeitante                                                               | Teleione                         | Nome do computador 🥥                                 |  |
| Digite o ministro do remal                                                        |                                  | 0E-PAE-0210                                          |  |
| CPF do solicitance                                                                | ID Funcional                     |                                                      |  |
|                                                                                   | (D Puncional                     |                                                      |  |
| Cidade do solicitante                                                             |                                  | Unidade administrativa *                             |  |
| PORTO ALEGRE                                                                      |                                  | OL COORDENADORIA REGIONAL DE EDUCACAO - PORTO ALÉGRE |  |
| Sator*                                                                            |                                  |                                                      |  |
| DEPARTAMENTO FEDAGÓGEO                                                            |                                  |                                                      |  |
| Desirição do problema *                                                           |                                  |                                                      |  |
|                                                                                   | n = 2 = 0 = -                    | - An - A - El1                                       |  |
| Dog tantel                                                                        |                                  |                                                      |  |
| Solicito por gantileza acesso ao Po                                               | ntar ita Educação.               |                                                      |  |
|                                                                                   |                                  |                                                      |  |
| Obrigadal                                                                         |                                  |                                                      |  |
| Ctrigadat                                                                         | Double these                     |                                                      |  |
| Corgadat<br>VIIIIJALIIIAR INSCRIÇÃO DO                                            | PPOBLEMA                         |                                                      |  |
| Obrgada<br>VIIIJALIZAR HEBCRICÃO DO<br>© Ageindamento de visita Venic             | PPCHILEMA<br>14                  |                                                      |  |
| Congada<br>ViziliALIZAR RESCRIÇÃO DO:<br>© Agendamento de visita técnic<br>Anexos | PPCIBLEMA.                       |                                                      |  |
| Cingada<br>VIIIUALIIIAB RESORCÃO DO<br>O Agendamento de Visita têcho<br>Anexos    | PPCHELEMA<br>14                  |                                                      |  |

Você também poderá colocar anexos referente a sua solicitação. Para inserir um documento ou print de tela, basta clicar no botão **Adicionar Anexo**.

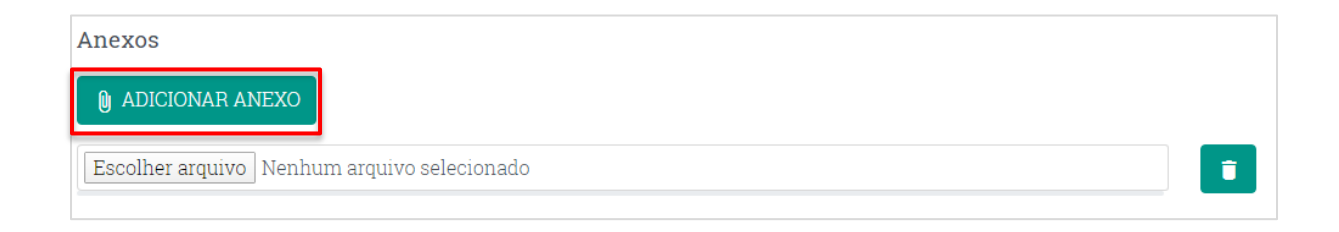

Após clique em **Escolher Arquivo**, selecione o arquivo em seu computador e clique em **Abrir**.

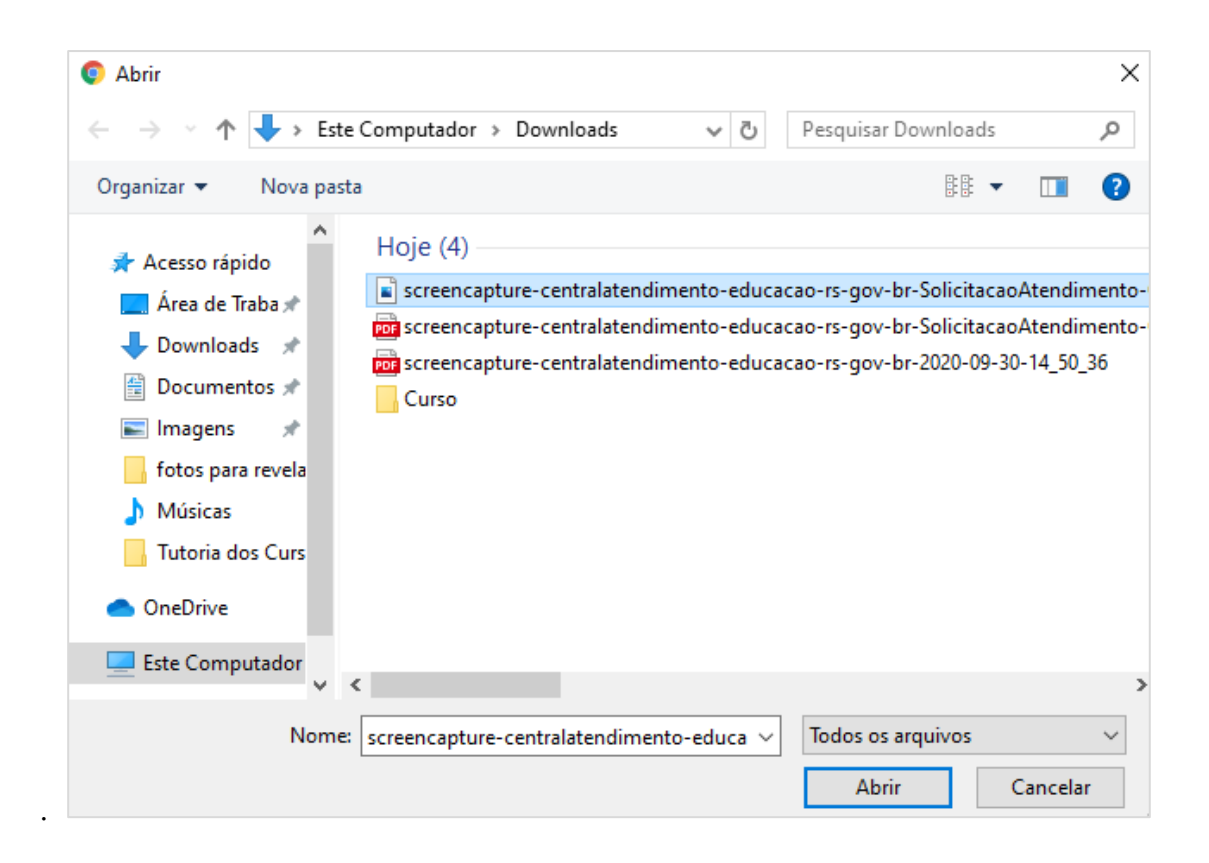

Pronto! Seu arquivo já está inserido na sua solicitação. Caso não queira enviar o

arquivo, basta clicar no ícone

| Anexos                                                                                                 |     |   |  |
|----------------------------------------------------------------------------------------------------|-----|---|--|
| I ADICIONAR ANEXO                                                                                      |     |   |  |
| Escolher arquivo screencapture-centralatendimento-educacao-rsAtendimento-Cadastro-2020-09-30-15_12_50. | ong | Î |  |

Para finalizar, aguarde a confirmação do cadastro do seu atendimento.

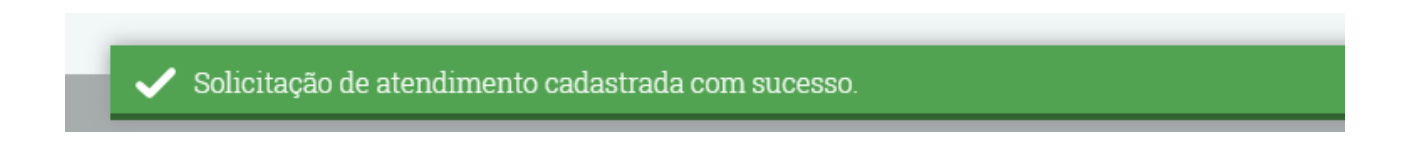

3 - Como acompanhar a situação de um chamado no Central de Atendimento?

Para acompanhar o andamento da sua solicitação basta conferir o status do chamado.

Na tela principal do sistema Central de Atendimento você encontrará todas as solicitações que você cadastrou no sistema. Na tela abaixo você encontra as solicitações por categoria: **Solicitações Pendentes de Atendimento** (aguardando atendimento); **Solicitações Retificadas pelo Atendente** (o atendente solicitou alguma informação que não consta no chamado); **Solicitações em Andamento** (aguardando atendimento do atendente) e **Solicitações Finalizadas** (chamado resolvido).

| Solicitaçõ | ões de atendimento                      |
|------------|-----------------------------------------|
| 1          | Solicitações pendentes de atendimento   |
| 0          | Solicitações retificadas pelo atendente |
| 0          | Solicitações em atendimento             |
| 2          | Solicitações finalizadas                |
|            | Última atualização às 15:49:15          |

## 4 - Como excluir uma solicitação de chamado no Central de Atendimento?

#### 1° Passo: Clique em Solicitação Pendente de Atendimento.

| Solicitaçõ | es de atendimento                     |  |
|------------|---------------------------------------|--|
| 1          | Solicitações pendentes de atendimento |  |

2° Passo: Por fim, você será direcionado para a página onde encontrasse todos os chamados pendentes de atendimento. Você também poderá filtrar os chamados mais antigos pela Ordem de Serviço ou pela Situação se caso desejar. Após clique em Pesquisar.

|                         | nonações de ale    | ndimento         |                        |                           |                                 |
|-------------------------|--------------------|------------------|------------------------|---------------------------|---------------------------------|
| Ordem de serviço        |                    | ]                |                        |                           |                                 |
| Tino de solicitação     |                    | J                | Assunto                |                           |                                 |
| Digite o tipo da solici | itação             |                  | Digite o assunto       |                           |                                 |
| Situação                |                    | Data inicial     | Data fi                | nal                       |                                 |
| Aguardando atendir      | mento 🔹            | //               | /_                     | _/                        |                                 |
|                         |                    | PESC             | QUISAR                 | R NOVA SOLI               | CITAÇÃO DE ATENDIMENTC          |
| Tipo de solicitação     | Assunto            | Ordem de serviço | Data da<br>solicitação | Situação                  | Ações                           |
| Suporte aos<br>Sistemas | Portal da educação | 974220093016041  | 9 30/09/2020           | Aguardando<br>atendimento | 🖍 🗊 🖪 <table-cell></table-cell> |
| Suporte aos             | Portal da educação | C1D520093016015  | 1 30/09/2020           | Aguardando<br>atendimento |                                 |
| Sistemas                |                    |                  |                        |                           |                                 |

2° Passo: Para excluir basta clicar no ícone 🧻

| Tipo de solicitação     | Assunto            | Ordem de serviço | Data da<br>solicitação | Situação                  | Ações |
|-------------------------|--------------------|------------------|------------------------|---------------------------|-------|
| Suporte aos<br>Sistemas | Portal da educação | 9742200930160419 | 30/09/2020             | Aguardando<br>atendimento |       |
| Suporte aos<br>Sistemas | Portal da educação | C1D5200930160151 | 30/09/2020             | Aguardando<br>atendimento |       |

**3° Passo:** Para realizar a exclusão do chamado o sistema pedirá a sua confirmação, conforme tela abaixo. Clique em **Confirmar**.

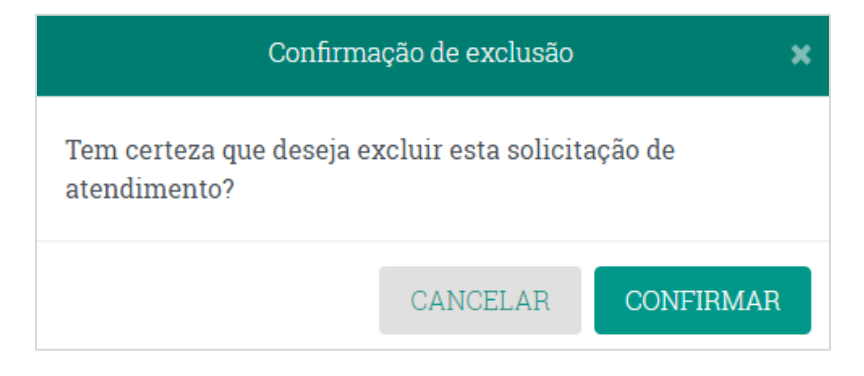

Para finalizar, aguarde a confirmação da exclusão do seu chamado.

Solicitação de atendimento excluída com sucesso.

### 5 - Como editar uma solicitação de chamado no Central de Atendimento?

1° Passo: Você também poderá filtrar os chamados mais antigos pela Ordem de Serviço ou pela Situação se caso desejar. Após clique em Pesquisar.

| Consulta de so           | licitações de ater | ndimento         |                        |                           |                                |     |
|--------------------------|--------------------|------------------|------------------------|---------------------------|--------------------------------|-----|
| Ordem de serviço         |                    |                  |                        |                           |                                |     |
| Tipo de solicitação      |                    | A                | ssunto                 |                           |                                |     |
| Digite o tipo da solici  | itação             |                  | Digite o assunto       |                           |                                |     |
| Situação                 |                    | Data inicial     | Data fi                | inal                      |                                |     |
| Aguardando atendir       | mento 🔻            | //               | /_                     | _/                        |                                |     |
| Tipo de solicitação      | Assunto            | Ordem de serviço | Data da<br>solicitação | Situação                  | CITAÇÃO DE ATENDIMENT<br>Ações | 0   |
| Suporte aos<br>Sistemas  | Portal da educação | 9742200930160419 | 30/09/2020             | Aguardando<br>atendimento |                                | 1   |
| Suporte aos<br>Sistemas  | Portal da educação | C1D5200930160151 | 30/09/2020             | Aguardando<br>atendimento |                                |     |
| Total de itens: <b>2</b> |                    | (κ) ζ ≤ 1 → →    |                        |                           | Itens por página: 10           | ) • |
|                          |                    |                  |                        |                           |                                |     |

2° Passo: Para editar basta clicar no ícone

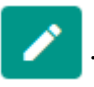

| Tipo de solicitação     | Assunto            | Ordem de serviço | Data da<br>solicitação | Situação                  | Ações |
|-------------------------|--------------------|------------------|------------------------|---------------------------|-------|
| Suporte aos<br>Sistemas | Portal da educação | 9742200930160419 | 30/09/2020             | Aguardando<br>atendimento |       |
| Suporte aos<br>Sistemas | Portal da educação | C1D5200930160151 | 30/09/2020             | Aguardando<br>atendimento |       |

#### 3° Passo: Para realizar a edição do chamado informe o que deseja alterar e clique em

#### Enviar.

| ESTADO DO RIO GRANDE DO SUL<br>SECRETARIA DA EDUCAÇÃO | CENTRAL DE ATENDIMENTO                  | <b>≜</b> <sup>∞</sup>                                | III Aplicativos |
|-------------------------------------------------------|-----------------------------------------|------------------------------------------------------|-----------------|
| Bem-vindo, ANA PAULA BEIJOSA BRAGA                    |                                         |                                                      | ≡ Menu          |
| Cadastro de solicitaçã                                | o de atendimento                        |                                                      |                 |
| Atenção: atualize seu e-mail p                        | ara o e-mail institucional, para agiliz | zar seu atendimento clique <b>aqui</b> .             |                 |
| Ordem de serviço                                      |                                         |                                                      |                 |
| C1D5200930160151                                      |                                         |                                                      |                 |
| Tipo de solicitação *                                 |                                         | Assunto *                                            |                 |
|                                                       |                                         | Portal da educação                                   |                 |
| Ramal do solicitante                                  | Telefone                                | Nome do computador 📀                                 |                 |
| Digite o número do ramal                              | (51) 99404-8727                         | *                                                    |                 |
| CPF do solicitante                                    | ID Funcional                            |                                                      |                 |
| 84710411034                                           | ID Funcional                            |                                                      |                 |
| Cidade do solicitante                                 |                                         | Unidade administrativa *                             |                 |
| PORTO ALEGRE                                          |                                         | 01 COORDENADORIA REGIONAL DE EDUCACAO - PORTO ALEGRE |                 |
| Setor *                                               |                                         |                                                      |                 |
| DEPARTAMENTO PEDAGÓGICO                               | )                                       |                                                      |                 |
| Descrição do problema *                               |                                         |                                                      |                 |
| TESTE MANUAL                                          |                                         |                                                      |                 |
| FDITAR DESCRIÇÃO DO PROBI                             | EMA                                     |                                                      |                 |
| Agendamento de visito técnico                         |                                         |                                                      |                 |
| Servicia de Visita lecilica                           | a                                       |                                                      |                 |
| Anexos                                                |                                         |                                                      |                 |
| ADICIONAR ANEXO                                       |                                         |                                                      |                 |
|                                                       |                                         |                                                      |                 |
|                                                       |                                         | ENVIAR CANCELAR                                      |                 |
|                                                       |                                         |                                                      |                 |
|                                                       |                                         |                                                      |                 |
|                                                       | Cantral de Mars l'annu                  | 000 Tadas andiraitas sasarundas                      |                 |

Para finalizar, aguarde a confirmação da alteração do seu chamado.

🖊 Solicitação de atendimento alterada com sucesso.

## 6 - Como visualizar o chamado finalizado pelo atendente?

## 1° Passo: Clique em Solicitações Finalizadas.

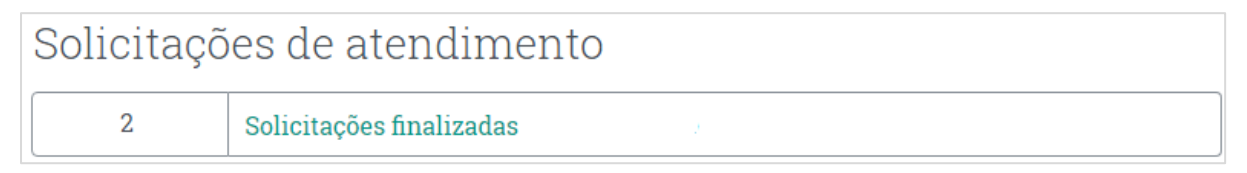

2° Passo: Você também poderá filtrar os chamados mais antigos pela Ordem de Serviço ou pela Situação se caso desejar. Após clique em Pesquisar.

| ESTADO DO RIO GRANDE DO SUL<br>Secretaria da Educação | CENTRAL DE A          | TENDIMENTO                        |                        |              | <b>.</b> •••          | 🗰 Aplicativos |
|-------------------------------------------------------|-----------------------|-----------------------------------|------------------------|--------------|-----------------------|---------------|
| Bem-vindo, ANA PAULA BEIJOSA BRA                      | AGA                   |                                   |                        |              |                       | ≡ Menu        |
| Consulta de sol                                       | licitações de atendir | mento                             |                        |              |                       |               |
| Tipo de solicitação                                   |                       | As                                | sunto                  |              |                       |               |
| Digite o tipo da solici                               | tação                 | I                                 | )igite o assunto       |              |                       |               |
| Situação                                              | Da                    | ta inicial                        | Data fii               | nal          |                       |               |
| Atendido                                              | •                     | _//                               | /                      | _/           |                       |               |
|                                                       |                       | PESQUI                            | SAR LIMPA              | R NOVA SOLIO | TTAÇÃO DE ATENDIMENTO |               |
| Tipo de solicitação                                   | Assunto               | Ordem de serviço                  | Data da<br>solicitação | Situação     | Ações                 |               |
| Suporte aos<br>Sistemas                               | Transporte Escolar    | C051191220145905                  | 20/12/2019             | Atendido     |                       |               |
| Suporte aos<br>Sistemas                               | Alimentação Escolar   | 8E4D191016101747                  | 16/10/2019             | Atendido     |                       |               |
| Total de itens <b>2</b>                               |                       | к < 1 > Л                         |                        |              | Itens por página: 10  | ¥             |
|                                                       | Central de            | e Atendimento - 0.19.0 - 2020 - " | Todos os direitos rese | ervados.     |                       |               |

3° Passo: Para visualizar a resposta do atendente basta clicar no ícone Detalhes da

?

Solicitação de Atendimento

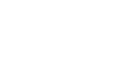

| Tipo de solicitação     | Assunto             | Ordem de serviço | Data da<br>solicitação | Situação | Ações |
|-------------------------|---------------------|------------------|------------------------|----------|-------|
| Suporte aos<br>Sistemas | Transporte Escolar  | C051191220145905 | 20/12/2019             | Atendido |       |
| Suporte aos<br>Sistemas | Alimentação Escolar | 8E4D191016101747 | 16/10/2019             | Atendido |       |

**4° Passo:** Ao clicar no ícone detalhes da solicitação de atendimento você encontrará a seguinte tela com todas as informações no chamado. Ao rolar o cursor do mouse para baixo você encontrará a resposta do atendente como também a possibilidade de **Reabrir o Chamado** caso desejar.

| etalhes da solicitação de atendimento                                                                               | ×        |
|----------------------------------------------------------------------------------------------------|----------|
| Detalhes                                                                                                    | <b>^</b> |
| Solicitante                                                                                                    |          |
| Nome                                                                                                    | ļ        |
| ANA PAULA BEIJOSA BRAGA                                                                                             |          |
| <b>Atenção:</b> atualize seu e-mail para o e-mail institucional, para agilizar seu atendimento clique <b>aqui</b> . |          |
| Email                                                                                                    |          |
| ana.braga@mstech.com.br                                                                                             |          |

| lames da solicitação de                                                                                                    | atendimento                                      |                                               |            |  |  |  |
|----------------------------------------------------------------------------------------------------|--------------------------------------------------|-----------------------------------------------|------------|--|--|--|
| Atendido                                                                                                    | Selecione                                        | a situação 🔹                                  |            |  |  |  |
| Resposta do atendente<br>Prezada Ana, O erro será corrigido ainda nessa semana, após atualização do sistema.<br>Atenciosamente. |                                                  |                                               |            |  |  |  |
| Histórico de atendime                                                                                                    | nto                                              |                                               |            |  |  |  |
| Histórico de atendime<br><b>Data da atividade</b>                                                                               | nto<br>Atividade                                 | Responsável                                   | Observação |  |  |  |
| Histórico de atendime<br><b>Data da atividade</b><br>16/10/2019 16:41:01                                                        | nto<br><b>Atividade</b><br>Novo status: Atendido | <b>Responsável</b><br>CELSO HIDEO<br>NISHIOKA | Observação |  |  |  |

5° Passo: Caso deseje Reabrir o Chamado clique no ícone

## 7 - Como acessar as Perguntas Frequesntes?

As **Perguntas Frequentes** são como um FAC do sistema Central de Atendimento. Ele possui a finalidade de auxiliar nas dúvidas dos usuários. Nele consta o passo a passo das dúvidas mais pertinentes dos usuários.

1° **Passo:** Na tela principal do sistema Central de Atendimento clique em **Perguntas Frequentes**.

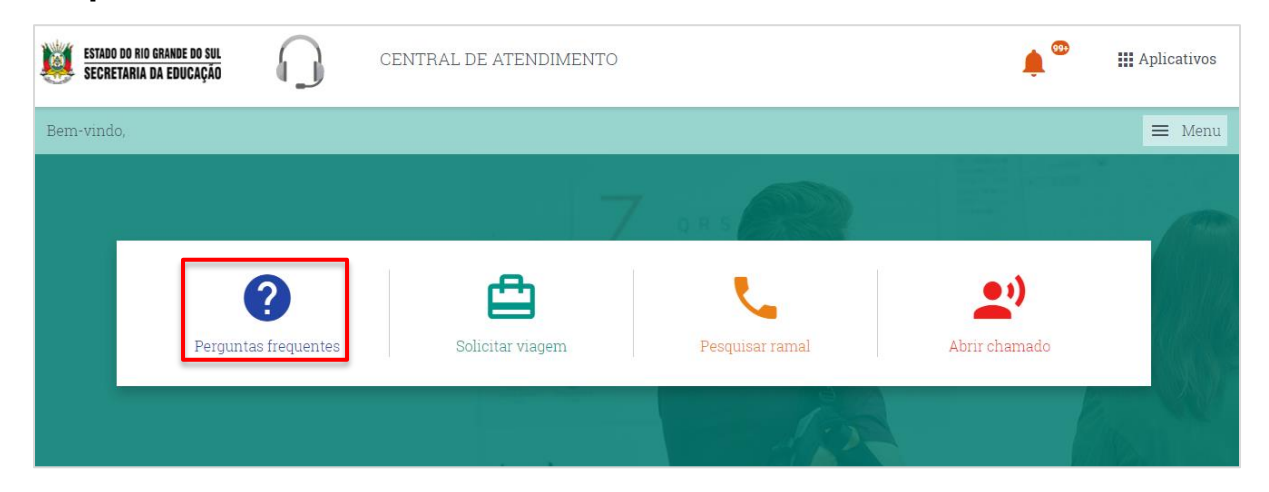

REABRIR CHAMADO

**2° Passo**: Por fim, você será direcionado para as **Perguntas Frequentes**. Nesta tela, você poderá consultar por sistema ou descrever sua dúvida. Escolha um sistema e clique no ícone que o representa.

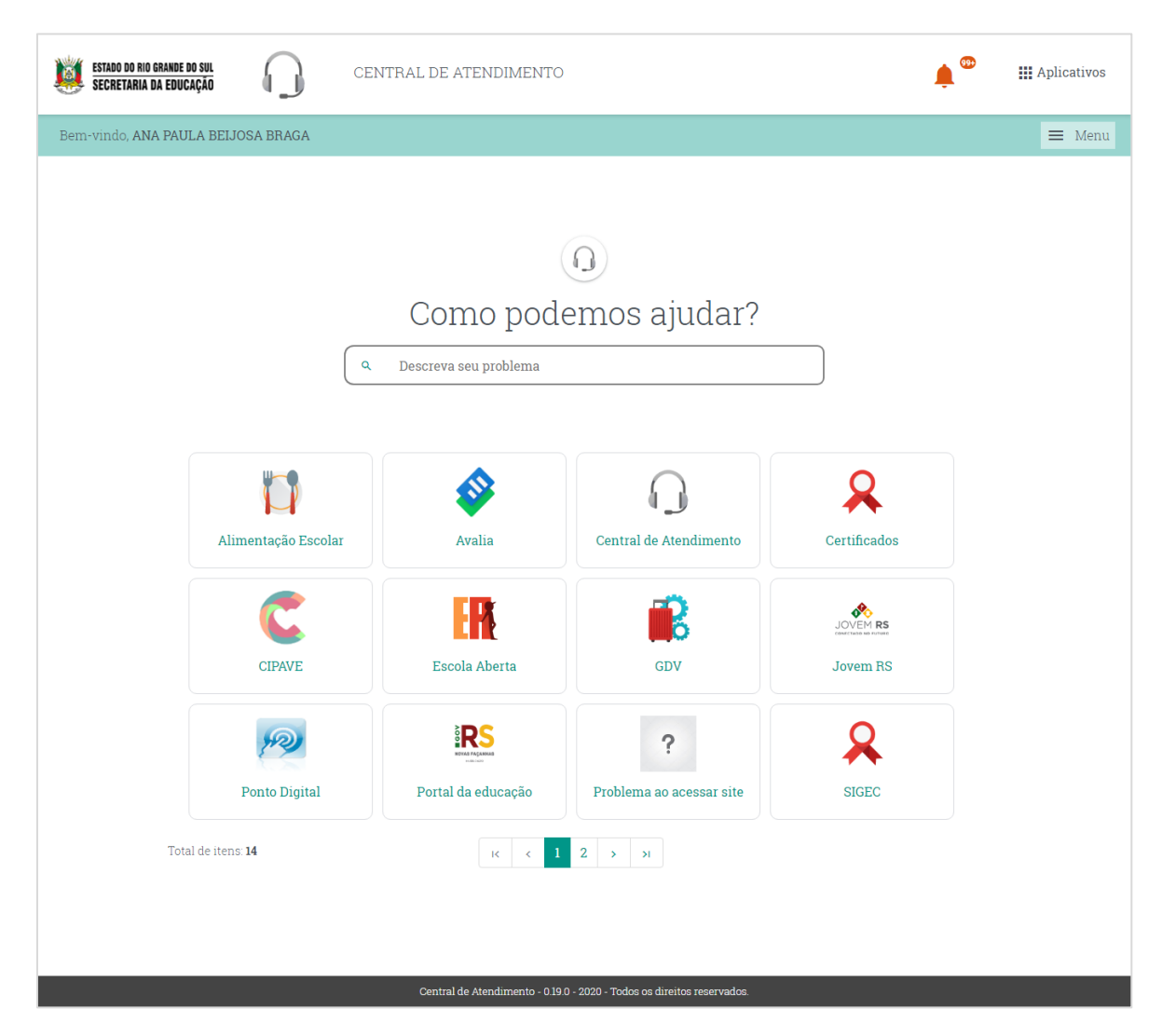

**3° Passo**: Após você será direcionado para a tela abaixo onde já possuem algumas dúvidas respondidas.

| ESTADO DO RIO GRANDE DO SUL<br>Secretaria da Educação | CENTRAL DE ATENDIMENTO                                                             | HI Aplicativos |
|-------------------------------------------------------|------------------------------------------------------------------------------------|----------------|
| Bem-vindo, ANA PAULA BEIJOSA H                        | BRAGA                                                                              | 🔳 Menu         |
|                                                       | Como podemos ajudar?   Q Descreva seu problema                                     |                |
|                                                       |                                                                                    |                |
|                                                       | #Atualização de Sistema                                                            |                |
|                                                       | Como acessar o sistema Transporte Escolar?                                         |                |
|                                                       | Como cadastrar um usuário?                                                         |                |
|                                                       | Como eu crio um lote?                                                              |                |
|                                                       | Como eu faço a georreferenciação de um aluno ou escola?                            |                |
|                                                       | Como eu faço para cadastrar um aluno municipal através de importação de planilhas? |                |
|                                                       | Como eu faço para cadastrar um aluno municipal manualmente?                        |                |
|                                                       | Como eu organizo o itinerário de um lote?                                          |                |
|                                                       | Como faço a pesquisa de um lote?                                                   |                |
| VOLTAR                                                |                                                                                    |                |
| Total de                                              | itens 16 K < 1 2 > H Itens por página: 10                                          | ·              |
|                                                       |                                                                                    |                |
|                                                       | Central de Atendimento - 0 19 0 - 2020 - Todos os direitos reservados.             |                |

4° Passo: Após clique na pergunta que deseje visualizar. Pronto, agora e só assistir as

telas e ir avançando no ícone 📀 .

| <b>istat</b><br>Secr | TADO DO RIO GRANDE DO SUL CENTRAL DE ATENDIMENTO               | 🌲 🌚 🔠 Aplicativos |
|----------------------|----------------------------------------------------------------|-------------------|
| Bem-vind             | indo, ANA PAULA BEIJOSA BRAGA                                  | 🔳 Menu            |
|                      | Como eu crio um lote?                                          |                   |
| 1º passo             | so: No menu "Transporte" clique em "Lotes". Clique em "Lotes". |                   |
|                      | ANEXOS                                                         | 0<br>X            |
| VOLTA                | Essa resposta foi útil? 👔 🗣                                    |                   |